## **Menyval Patientregister**

NY (Ctrl + N) Är för att skriva in en ny patient. Det går även att skriva in patient direkt i kalendern genom att dubbelklicka på önskad tid och klicka på "Ny" nere till vänster i fönstret som kommer upp.

| 2 (F5) Uppdaterar listan (om det skulle behövas).                                                                                                    |
|----------------------------------------------------------------------------------------------------|
| (Ctrl + J) Öppnar patientens journal.                                                                                                    |
| (F7) Öppnar patientöversikt/ärendebild.                                                                                                    |
| Ctrl + R) Öppnar besöksregistrering.                                                                                                    |
| EESSK<br>(Ctrl + B) Visar besöksregistret med patientens besök.                                                                                                    |
| (Ctrl + P) Öppnar patientuppgifter.                                                                                                    |
| (Alt + A) Öppnar en patientanteckning där du kan skriva uppgifter eller anteckningar som du inte tycker hör till journalen. Ex. minnesanteckning om vad du skall göra nästa gång patienten kommer. |
| 壁 (Ctrl + K) Öppnar bokningskalendern och du har patienten med. Klicka i bokningsrutan i kalendern där patienten skall bokas.                                                                      |
| Skickar ett meddelande till en kollega med intern posten ang. patienten.                                                                                                    |
| Skickar mail till patienten.                                                                                                    |
| Skickar SMS till patienten.                                                                                                    |
| (Alt +i) Registrerar att ID-kontroll är utförd och på vilket sätt. Anteckning sker automatiskt i journalen.                                                                                        |
| Öppnar frikortshantering.                                                                                                    |
| B (Alt + B) Visar/väljer blanketter.                                                                                                    |
| Visar fakturor/patientkvitton.                                                                                                    |
| <sup>37</sup> ▼ Öppnar meny för status.                                                                                                    |
| Fler patientrelaterade val.                                                                                                    |
| Öppnar färdtjänst/resekort.                                                                                                    |
| 🧇 (F1) Visar hjälp.                                                                                                    |
| ESC) Stänger fönstret.                                                                                                    |